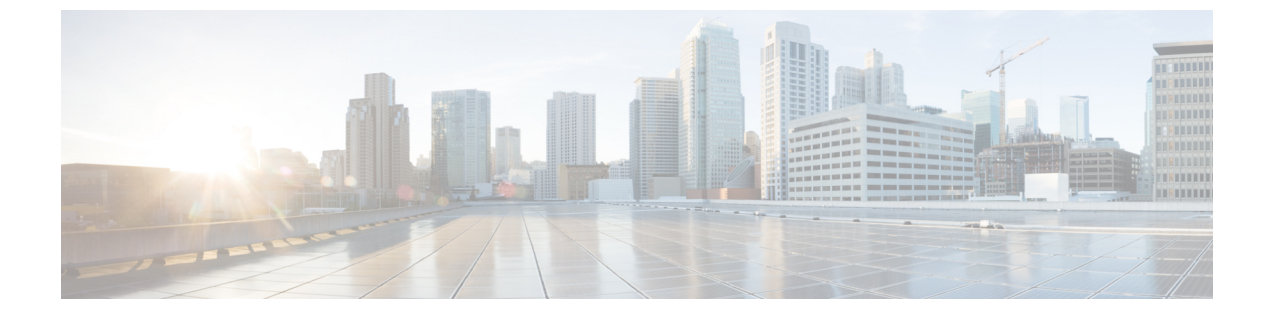

# 8021.X 認証を使用した Web リダイレクトの 設定

- 802.1X 認証を使用した Web リダイレクトについて、1 ページ
- RADIUS サーバの設定(GUI), 3 ページ
- Web リダイレクトの設定, 4 ページ
- WLAN ごとのアカウンティング サーバの無効化(GUI), 5 ページ
- WLAN ごとのカバレッジホールの検出の無効化,5ページ

### 802.1X 認証を使用した Web リダイレクトについて

802.1X認証が正常に完了した後に、ユーザを特定のWebページにリダイレクトするようにWLAN を設定できます。Web リダイレクトを設定して、ユーザにネットワークへの部分的または全面的 なアクセス権を与えることができます。

#### 条件付き Web リダイレクト

条件付きWebリダイレクトを有効にすると、802.1X認証が正常に完了した後に、ユーザは条件付きで特定のWebページにリダイレクトされます。RADIUSサーバ上で、リダイレクト先のページとリダイレクトが発生する条件を指定できます。条件には、ユーザのパスワードの有効期限が近づいている場合、または使用を継続するためにユーザが料金を支払う必要がある場合などがあります。

RADIUS サーバが Cisco AV ペア「url-redirect」を返す場合、ユーザがブラウザを開くと指定された URL ヘリダイレクトされます。 さらにサーバから Cisco AV ペア「url-redirect-acl」も返された場合は、指定されたアクセスコントロールリスト (ACL)が、そのクライアントの事前認証 ACL としてインストールされます。 クライアントはこの時点で完全に認証されていないと見なされ、事前認証 ACL によって許可されるトラフィックのみを送信できます。

指定されたURL(たとえば、パスワードの変更、請求書の支払い)でクライアントが特定の操作 を完了すると、クライアントの再認証が必要になります。RADIUSサーバから「url-redirect」が 返されない場合、クライアントは完全に認証されたものと見なされ、トラフィックを渡すことを 許可されます。

(注) 条件付き Web リダイレクト機能は、802.1X または WPA+WPA2 レイヤ 2 セキュリティに対し て設定されている WLAN でのみ利用できます。

RADIUS サーバを設定した後は、コントローラ GUI または CLI のいずれかを使用して、コント ローラ上で条件付き Web リダイレクトを設定できます。

#### スプラッシュ ページ Web リダイレクト

スプラッシュページWebリダイレクトを有効にすると、802.1X認証が正常に完了した後に、ユー ザは特定のWebページにリダイレクトされます。ユーザは、リダイレクト後、ネットワークに完 全にアクセスできます。RADIUSサーバでリダイレクトページを指定できます。RADIUSサーバ が Cisco AV ペア「url-redirect」を返す場合、ユーザがブラウザを開くと指定された URL ヘリダイ レクトされます。クライアントは、この段階で完全に認証され、RADIUSサーバが「url-redirect」 を返さなくても、トラフィックを渡すことができます。

 (注) スプラッシュページ Web リダイレクト機能は、802.1x キー管理を使用する 802.1X または WPA+WPA2 レイヤ2 セキュリティに対して設定されている WLAN でのみ利用できます。事 前共有キー管理は、レイヤ2 セキュリティ方式ではサポートされません。

ワイヤレスクライアントで実行するバック エンドアプリケーションがあり、通信に HTTP また は HTTPS ポートを使用したとします。 実際の Web ページが開く前にアプリケーションが通信を 開始すると、リダイレクト機能が Web パススルーで機能しません。

RADIUS サーバを設定した後は、コントローラ GUI または CLI のいずれかを使用して、コント ローラ上でスプラッシュ ページ Web リダイレクトを設定できます。

## RADIUS サーバの設定(GUI)

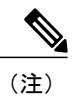

次の手順は、CiscoSecure ACS 固有の手順ですが、その他の RADIUS サーバでも同様の手順を 使用します。

- ステップ1 CiscoSecure ACS メインメニューから、[Group Setup]を選択します。
- ステップ2 [Edit Settings] をクリックします。
- ステップ3 [Jump To] ドロップダウン リストから [RADIUS (Cisco IOS/PIX 6.0)] を選択します。
- **ステップ4** [[009\001] cisco-av-pair] チェックボックスをオンにします。
- ステップ5 [[009\001] cisco-av-pair] 編集ボックスに次の Cisco AV ペアを入力して、ユーザをリダイレクトする URL を 指定するか、条件付 Web リダイレクトを設定する場合は、ダイレクトが発生する条件をそれぞれ指定し ます。

url-redirect=http://url

url-redirect-acl=acl\_name

## Web リダイレクトの設定

#### Web リダイレクトの設定(GUI)

- ステップ1 [WLANs]を選択して、[WLANs] ページを開きます。
- ステップ2 必要な WLAN の ID 番号をクリックします。 [WLANs > Edit] ページが表示されます。
- ステップ3 [Security] タブおよび [Layer 2] タブを選択して、[WLANs > Edit] ([Security] > [Layer 2]) ページを開きます。
- ステップ4 [Layer 2 Security] ドロップダウン リストから、[802.1X] または [WPA+WPA2] を選択します。
- ステップ5 802.1X または WPA+WPA2 に対して任意の追加パラメータを設定します。
- ステップ6 [Layer 3] タブを選択して、[WLANs > Edit] ([Security] > [Layer 3]) ページを開きます。
- ステップ7 [Layer 3 Security] ドロップダウン リストから、[None] を選択します。
- ステップ8 [Web Policy] チェックボックスをオンにします。
- **ステップ9** 条件付き Web リダイレクトまたはスプラッシュ ページ Web リダイレクトを有効化するオプションとして、[Conditional Web Redirect] または [Splash Page Web Redirect] のいずれかを選択します。 デフォルトでは、両方のパラメータが無効になっています。
- ステップ10 ユーザをコントローラ外部のサイトにリダイレクトする場合、[Preauthentication ACL] ドロップダウン リ ストから RADIUS サーバ上で設定された ACL を選択します。
- ステップ11 [Apply] をクリックして、変更を確定します。
- ステップ12 [Save Configuration] をクリックして、変更を保存します。

#### Web リダイレクトの設定(CLI)

- **ステップ1** 条件付き Web リダイレクトを有効または無効にするには、次のコマンドを入力します。 config wlan security cond-web-redir {enable | disable} wlan id
- **ステップ2** スプラッシュページ Web リダイレクトを有効または無効にするには、次のコマンドを入力します。 config wlan security splash-page-web-redir {enable | disable} *wlan\_id*
- **ステップ3** 次のコマンドを入力して、設定を保存します。 save config
- ステップ4 特定の WLAN の Web リダイレクト機能のステータスを表示するには、次のコマンドを入力します。 show wlan *wlan\_id*

以下に類似した情報が表示されます。

| WLAN Identifier          | 1        |
|--------------------------|----------|
| Profile Name             | test     |
| Network Name (SSID)      | test     |
|                          |          |
| Web Based Authentication | Disabled |
| Web-Passthrough          | Disabled |
| Conditional Web Redirect | Disabled |
| Splash-Page Web Redirect | Enabled  |
|                          |          |

## WLAN ごとのアカウンティング サーバの無効化(GUI)

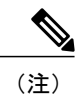

アカウンティング サーバを無効にすると、すべてのアカウンティング動作が無効となり、コ ントローラが WLAN に対するデフォルトの RADIUS サーバにフォールバックしなくなりま す。

- ステップ1 [WLANs]を選択して、[WLANs] ページを開きます。
- ステップ2 変更する WLAN の ID 番号をクリックします。 [WLANs > Edit] ページが表示されます。
- ステップ3 [Security] タブおよび [AAA Servers] タブを選択して、[WLANs > Edit] ([Security] > [AAA Servers]) ページ を開きます。
- ステップ4 [Accounting Servers] の [Enabled] チェックボックスをオフにします。
- ステップ5 [Apply] をクリックして、変更を確定します。
- ステップ6 [Save Configuration] をクリックして、変更を保存します。

## WLAN ごとのカバレッジ ホールの検出の無効化

# (注)

カバレッジホールの検出は、コントローラでグローバルに有効になっています。

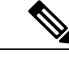

(注) WLAN ごとにカバレッジホールの検出を無効にできます。WLAN でカバレッジホールの検 出を無効にした場合、カバレッジホールの警告はコントローラに送信されますが、カバレッ ジホールを解消するためのそれ以外の処理は行われません。この機能については、ゲストの ネットワーク接続時間は短く、モビリティが高いと考えられるようなゲスト WLAN に有用で す。

#### WLAN 上のカバレッジホールの検出の無効化(GUI)

- ステップ1 [WLANs]を選択して、[WLANs]ページを開きます。
- ステップ2 変更する WLAN のプロファイル名をクリックします。 [WLANs > Edit] ページが表示されます。
- **ステップ3** [Advanced] タブを選択して、[WLANs > Edit] ([Advanced]) ページを表示します。
- ステップ4 [Coverage Hole Detection Enabled] チェックボックスをオフにします。 (注) OEAP 600 シリーズ アクセス ポイントでは、カバレッジ ホールの検出はサポートされません。
- **ステップ5** [Apply] をクリックします。
- **ステップ6** [Save Configuration] をクリックします。

#### WLAN 上のカバレッジホールの検出の無効化(CLI)

- ステップ1 カバレッジホールの検出を無効にするには、次のコマンドを入力します。 config wlan chd wlan-id disable
  - (注) OEAP 600 シリーズ アクセス ポイントでは、カバレッジ ホールの検出はサポートされません。
- **ステップ2** 次のコマンドを入力して、設定を保存します。 save config
- ステップ3 特定の WLAN のカバレッジ ホールの検出ステータスを表示するには、次のコマンドを入力します。 show wlan *wlan-id*

以下に類似した情報が表示されます。

I

CHD per WLAN..... Disabled

٦